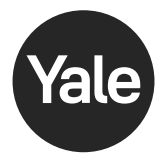

# Let's get started

### Assure Lock<sup>®</sup> 2 Plus | YRD450-N

#### Download Yale Access App

Create an account if you don't already have one, then tap **"Set Up a Device"**.

Already have a Yale Access or an August account? Log in using your existing username and password, and select "Set Up a Device".

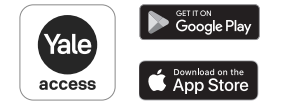

## Scan QR Code

In the app, scan the QR code located inside the lock's battery compartment or below when prompted to begin setup.

### Install Lock

- Do not insert batteries until prompted by the installation guide.
- For installation, refer to the helpful step-by-step videos in the **app** or the **paper instructions** in the box.
- If you have an optional Yale Smart Module you'll be guided by the app to set it up.

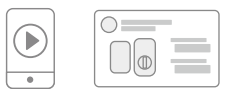

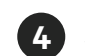

#### Set Up Home Key

To use home keys, iPhone<sup>®</sup> XS or later with iOS 15 or later or Apple Watch<sup>®</sup> Series 4 or

later with watchOS 8 or later are required.

Follow instructions in the Yale Access app to set up the home key feature. Enter the 8-digit HomeKit accessory code below when prompted to begin setup.

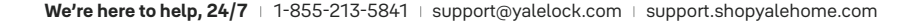

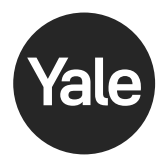

# Allons-y

### Assure Lock<sup>®</sup> 2 Plus | YRD450-N

#### Téléchargez l'application Yale Access

Créez votre compte Yale Access et sélectionnez **«Configurer mon premier dispositif»**. Vous utiliserez l'application pour configurer votre serrure.

Vous avez déjà un compte Yale Access ou August? Connectez-vous à l'aide de votre nom d'utilisateur et de votre mot de passe et sélectionnez «Configurer un dispositif».

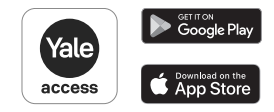

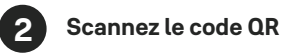

Dans l'application, scannez le code QR situé à l'intérieur du compartiment à batteries de la serrure ou en dessous lorsque vous y êtes invité pour commencer la configuration.

### 3 Installez votre serrure

N'insérez pas les batteries avant que le guide d'installation ne vous le demande.

Pour l'installation, se référer aux vidéos 'étape par étape' dans **l'application** ou **les instructions papier** dans la boîte.

Si vous disposez d'un module intelligent Yale en option, l'application vous guidera pour le configurer.

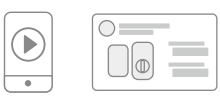

# Configurez la clé du domicile

Pour utiliser une clé du domicile, iPhone® XS ou une version ultérieure avec iOS 15

ou une version ultérieure et l'Apple Watch® série 4 ou une version ultérieure avec watchOS 8 ou une version ultérieure sont

Pour configurer la clé du domicile, suivez les instructions dans l'appli Yale Access. Saisissez le code de 8 chiffres ci-dessous lorsque vous y êtes invité pour commencer la configuration.

ISL-2224-00-101 YRD400-N-QSG-0040